## 1 Formular aufrufen

|                                                                                                    | IDATA.mainFrame.cls                                                                                                    | + ℃ Sucher                                                                                                    | ha.                    | <u>⊳-</u> n ★ ¤ |
|----------------------------------------------------------------------------------------------------|----------------------------------------------------------------------------------------------------|----------------------------------------------------------------------------------------------------|------------------------|-----------------|
| Formular suchen                                                                                                    |                                                                                                    | Suchen (Alt+s                                                                                                    |                        | D               |
| Qiret, Masager VCRELPACT Systemsroughen Societarian Societarian S | ndett sudgender Farmlans  1 Granden für der Sterner der Sterner de | Cabless<br>22 81 2945 20 01 06<br>22 81 2945 20 01 18<br>22 81 2945 20 01 11<br>22 81 2945 20 01 11<br>22 81 2945 20 01 11<br>22 81 2945 20 01 83<br>17 61 2945 20 01 01 32<br>17 61 2945 20 01 01 01 01<br>44 81 2945 01 01 53 |                        |                 |
| Engasprechanses     Santaken     Santaken     Autareing     rEitu-Sontaste     ViScaneshammutakon     Adachansprogramme     Entas     Datenubernahme                                                                                                    | Television         Television           Control Links         Waterset           Television         Waterset           Television         Television           Television         Television           Television         Television           Television         Television           Television         Television           Television         Television                                                                                                    | val off from 3                                                                                                    |                        |                 |
| Version 7.4.4988<br>ADMIN 25 01 2019 10.50.47 (3)                                                                                                    |                                                                                                    |                                                                                                    | 10:51:<br>Freitag, 25. | 30<br>Januar    |

## Klicken Sie auf den Hyperlink Lieferantenverwaltung.

| Ambiente Einrichtung 🛛 🗙 🎦   |                                                      |                                                                                                    |                                                                                                    |
|------------------------------|------------------------------------------------------|----------------------------------------------------------------------------------------------------|----------------------------------------------------------------------------------------------------|
|                              |                                                      | Suchen (Alt+s)                                                                                                  |                                                                                                    |
| Formular suchen              |                                                      |                                                                                                    |                                                                                                    |
| Onal Managar                 |                                                      |                                                                                                    | HÖBELPILOT                                                                                                    |
| MOREL DIL OT                 | _ ^                                                  |                                                                                                    | B MANAGA                                                                                                    |
| Systemvorgaben               |                                                      |                                                                                                    |                                                                                                    |
| · Bedienungsanleitung u.     | milatet aufoarsfage Formulare                        |                                                                                                    |                                                                                                    |
| Dokumentation                | Exempler                                             | Datum                                                                                                    | and the second second s |
| Personalbereich              | 1 Erfassen/Bearbeiten Artikeistammdaten              | 22.01.2019 02.01.05                                                                                             |                                                                                                    |
| *Linferantersemation         | 2 Bestellvorschlags Mindestbestandsiste              | 22.01.2019 02:01:10                                                                                             | 200                                                                                                    |
| leferanten-Stammdaten        | 3 Erfassen Warenbestand                              | 22.01.2019 02:01:11                                                                                             |                                                                                                    |
| Lieferanten Verzeishele      | 4 Erfassen Anwendungsparameter                       | 22.01.2019 02:01:44                                                                                             |                                                                                                    |
| Lieferanter verzeichnis      | 5 Dispolste                                          | 22.01.2019 02:01:35                                                                                             |                                                                                                    |
| Lieteranten-Kurziste         | 6 Lieferanten-Stammdaten                             | 22.01.2019.09.01.52                                                                                             |                                                                                                    |
| Lieferanten-Kontaktliste     | 7 Bearbeiten effene Aufträge/UF-Bestelun             | gen 17.01.2019 02.01:11                                                                                         |                                                                                                    |
| Lieferanten-Konditionenliste | Coertaine Painingen     Programmalant/Earth piniesen | 14.01.2019.01.01.04                                                                                             |                                                                                                    |
| Lieferanten-Ident-Nr.Listen  | 10 Exercitizite Arbeitsplätze                        | 14.01.2019.01.01.35                                                                                             |                                                                                                    |
| Lieferanten-Serienbriefe     | Viederandage                                         |                                                                                                    |                                                                                                    |
| Aktualisieren VL-Daten       | # Wedervolentert                                     | Windowsfateration                                                                                               | 3 - 100                                                                                                    |
| Artikelverwaltung            | Keine Ergebnisse                                     | The deliter in the second second second second second second second second second second second second second s |                                                                                                    |
| Kunderwerwaltung             | Nutritiche Links                                     |                                                                                                    |                                                                                                    |
| Angebotsverwaltung           |                                                      |                                                                                                    |                                                                                                    |
| Auftragsverwaltung           | Zu den Tinns & Tricks                                |                                                                                                    |                                                                                                    |
| A Sancina                    |                                                      |                                                                                                    |                                                                                                    |
| Druckprogramme               | Zum Handbuch                                         |                                                                                                    |                                                                                                    |
| Bestand und Inventur         | Economic officers household                          |                                                                                                    |                                                                                                    |
| Einnanosrechnunnen           |                                                      |                                                                                                    |                                                                                                    |
| • Statistiken                |                                                      |                                                                                                    |                                                                                                    |
| Marketing                    |                                                      |                                                                                                    |                                                                                                    |
| FiBu-Schnittstelle           |                                                      |                                                                                                    |                                                                                                    |
| Kassenkommunikation          |                                                      |                                                                                                    | 10.51.00                                                                                                    |
|                              | · ·                                                  |                                                                                                    | 10.51.36                                                                                                    |

Klicken Sie auf den Hyperlink Lieferanten-Stammdaten.

| M http://192.168.145.129/csp/mp6/BEWIDATA | umainFrame.ds                                              | <ul> <li>C Suchers</li> </ul> |    |
|-------------------------------------------|------------------------------------------------------------|-------------------------------|----|
| ieferanten-Stammdaten                     | idmin .                                                    | Suchen (Alt+s)                | MD |
| ✓ □ □ □ ? ←  U ⊗ M                        | a 🗸 < > > 🔤 🖦 💺 🥎                                          | D. == 🛍 👂 🕸 🖘                 |    |
| Algemein Information Bankverb             | ind. u. FiBu Kalkulation * Prüfung                         |                               |    |
| Lieferanten-Nr.                           | 70127                                                      | ×                             |    |
| offene Lieferantenbesteil                 | ungenjoffene KV mit Positionen des Lieferantenjalle Liefer | antenbestellungen             |    |
| Anzahl Positionen                         |                                                            |                               |    |
|                                           |                                                            |                               |    |
| ZR-Nummer                                 |                                                            | <u>क ह</u>                    |    |
| Anschrift                                 |                                                            |                               |    |
| Anrede                                    |                                                            |                               |    |
| Name 1                                    |                                                            |                               |    |
| Name 2                                    |                                                            |                               |    |
| Name 3                                    |                                                            |                               |    |
| Kurzbezeichnung                           |                                                            | হ                             |    |
| Strasse                                   |                                                            |                               |    |
| Postfach                                  |                                                            |                               |    |
| PLZ (Strasse)                             | Ortsbezeichnung                                            |                               |    |
| PLZ (Postfach)                            | Ortsteil                                                   |                               |    |
| Land                                      | Gebiet                                                     |                               |    |
|                                           |                                                            |                               |    |
| Briefanrede                               |                                                            |                               |    |
| Briefanrede<br>Erreichbar                 |                                                            |                               |    |
| Briefanrede<br>ErreiChbar<br>Telafon      |                                                            |                               |    |

## Geben Sie **70127** im Feld **Lieferanten-Nr.** ein. Drücken Sie die Taste 🖭.

2 Lagerbestellung anlegen

| nte Einrichtung 🛛 📉                                                                                                    |                                                   |                                                                                                    | • C Sucher            |       |       |
|----------------------------------------------------------------------------------------------------|---------------------------------------------------|----------------------------------------------------------------------------------------------------|-----------------------|-------|-------|
| ieferanten-Stam                                                                                                    | mdaten admin                                      |                                                                                                    | Suchen (Alt+s)        |       |       |
|                                                                                                    |                                                   |                                                                                                    | -                     |       | 2     |
| V 🗋 🚺 🔟                                                                                                    | ? ← ♀ ऺ ≪ < >                                     | » 📴 🖷 🛃 🇞 📜 考                                                                                                    | 🔟 💫 🖆 🛲               | MOREL | PILOT |
| U 🋞 M                                                                                                    | 💫 👪                                               |                                                                                                    |                       |       |       |
| _                                                                                                    |                                                   | _                                                                                                    |                       |       |       |
| Algemein Information                                                                                                    | Bankverbind. u. FiBu Kalkulation                  | n Prüfung                                                                                                    |                       |       |       |
| Lieferanten Nr.                                                                                                    |                                                   | 70127                                                                                                    |                       |       |       |
|                                                                                                    |                                                   |                                                                                                    |                       |       |       |
| Anzahl Positionen                                                                                                    | eferantenbestellungenöffene KV mit Positio<br>0 0 | inen des Lieferantenalle Lieferantenbest<br>0                                                                                               | Rouen Auffrag anleger |       |       |
|                                                                                                    |                                                   |                                                                                                    |                       |       |       |
| ZR-Nummer                                                                                                    |                                                   |                                                                                                    | 0 7                   |       |       |
|                                                                                                    |                                                   |                                                                                                    |                       |       |       |
| Anschrift                                                                                                    |                                                   |                                                                                                    |                       |       |       |
| Anrede                                                                                                    |                                                   | 8 - Firma                                                                                                    |                       |       |       |
| Name 1                                                                                                    |                                                   | NW Norbert Wöstmann Designmöbel                                                                                                    |                       |       |       |
|                                                                                                    |                                                   | GmbH & Ca KG                                                                                                    |                       |       |       |
| Name 2                                                                                                    |                                                   |                                                                                                    |                       |       |       |
| Name 2<br>Name 3                                                                                                    |                                                   | CHIDITAL CO. HO                                                                                                    |                       |       |       |
| Name 2<br>Name 3<br>Kurzbezeichnung                                                                                                    |                                                   | WOESTMANN-DESIGNMOEBEL                                                                                                    | <del>.</del>          |       |       |
| Name 2<br>Name 3<br>Kurzbezeichnung<br>Strasse                                                                                                   |                                                   | WOESTMANN-DESIGNMOEBEL<br>Kolbeplatz 9                                                                                                    | <u>v</u>              |       |       |
| Name 2<br>Name 3<br>Kurzbezeichnung<br>Strasse<br>Postfach                                                                                       |                                                   | WOESTMANN-DESIGNMOEBEL<br>Kolbeplatz 9                                                                                                    | <b>v</b>              |       |       |
| Name 2<br>Name 3<br>Kurzbezeichnung<br>Strasse<br>Postfach<br>PLZ (Strasse)                                                                      | 33330 2                                           | WOESTMANN-DESIGNMOEBEL<br>Kolbeplatz 9                                                                                                    | Gatersioh             |       |       |
| Name 2<br>Name 3<br>Kurzbezeichnung<br>Strasse<br>Postfach<br>PLZ (Strasse)<br>PLZ (Postfach)                                                    | 33330 2                                           | WOESTMANN-DESIGNMOEBEL<br>Kolbeplatz 9<br>Ortsbezelchnung<br>Ortstell                                                                       | Gittersloh            |       |       |
| Name 2<br>Name 3<br>Kurzbezeichnung<br>Strasse<br>Postlach<br>PLZ (Strasse)<br>PLZ (Postlach)<br>Land                                            | 33330 C                                           | WOESTMANN-DESKNMOEBEL<br>Koleplatz 9<br>Ottstel<br>Ottstel<br>Gabiet                                                                        | Gittersloh            |       |       |
| Name 2<br>Name 3<br>Kurzbezeichnung<br>Strasse<br>Postfach<br>PLZ (Strasse)<br>PLZ (Postfach)<br>Land<br>Briefannode                             | 33330 V                                           | WOESTMANN-DESIGNMOEBEL Kobeplatz 9 Chtsbezeichnung Ottsbezeichnung Ottsbezeichnung Sebt geehrte Damen und Herren,                           | Gittersloh            |       |       |
| Name 2<br>Name 3<br>Kurzbezeichnung<br>Strasse<br>Postlach<br>PLZ (Postlach)<br>Land<br>Briefennede                                              | 3330 L2<br>Deutschland - DE                       | WOCESTMANN-DESIGNMOEBEL     Kobeplat: 9     Otstolazeichnung     Otstola     Otstolazeichnung     Otstola     Sehr geehnte Damen und Hemen, | Gotersioh             |       |       |
| Name 2<br>Name 3<br>Kurzbezichnung<br>Strasse<br>Postfach<br>PLZ (Strasse)<br>PLZ (Postfach)<br>Land<br>Briefannede<br>Erreichbar<br>Tetreichbar | 3330<br>Deutschland - DE                          | WINCESTMARN DESIGNADEBL     Kubeglazz 9     Ortsbezeichnung     Ortstel     Sehr geehnte Damen und Hemen,     Soft geehnte Damen und Hemen, | Octersish             |       |       |

Klicken Sie auf den Hyperlink Neuen Auftrag anlegen.

| Erfaceon Auffräge                |                                                                                                    |                                     | Surben (Alt+s                    |                     |            |
|----------------------------------|----------------------------------------------------------------------------------------------------|-------------------------------------|----------------------------------|---------------------|------------|
| Enassen Autrage                  |                                                                                                    |                                     |                                  |                     | MP         |
| 🔽 🗋 🏹 🗊 ? <                      | <b>. Q</b> 📥 « < :                                                                                                    | > > 🎘 🎥 🖷 🔓 🦻                       | 🧠 🖪 💼 🦉 🐚                        |                     | MOBELPILOT |
| Auftragskopt Information Ki      | enditionen Status Pri                                                                                                    | üfung                               | _                                |                     |            |
| Auftragsnummer                   |                                                                                                    | 0                                   |                                  | ×                   |            |
|                                  |                                                                                                    |                                     |                                  |                     |            |
| Auftragsart                      | Fillale                                                                                                    | 0 - Lager Auftragsdatu              | m 25.01.2019 🔟                   |                     |            |
| →70127.WOESTMANN-                |                                                                                                    |                                     |                                  |                     |            |
| DESIGNMOEBEL                     |                                                                                                    |                                     |                                  |                     |            |
|                                  |                                                                                                    |                                     |                                  |                     |            |
| abweichende Kommission/Projekt   |                                                                                                    | Ansprechnartner Kunde               |                                  |                     |            |
| Auslieferkennzeichen             |                                                                                                    | Auslieferung bis                    |                                  | 101                 |            |
| Bestellkennzeichen               |                                                                                                    | Gewünschter Anliefertermin          | 10.2019 KW                       | 6                   |            |
| Verkäufer 1                      | ADMIN admin                                                                                                    | Anteil % 1                          |                                  | 100                 |            |
| Verkäufer 2                      | <b>T</b>                                                                                                    | Anteil % 2                          |                                  | _                   |            |
|                                  |                                                                                                    |                                     |                                  |                     |            |
|                                  |                                                                                                    |                                     |                                  |                     |            |
| Authorsposition                  |                                                                                                    |                                     |                                  |                     |            |
| Pos Artikalnummer Artikalhensiri | ausa Madalbaraichausa Ma                                                                                                    | ense Fishait Waresharkunft Fiskasta | and Walk UV into the St. All had | WE late Tour Dature |            |
| The province province            | and a source of the source of the source of | ingo china matematika chinaan       |                                  | -1                  |            |
|                                  |                                                                                                    |                                     | 0.00 XXXXXXXX 0.00               |                     |            |
|                                  |                                                                                                    |                                     |                                  |                     | _          |

Klicken Sie im Auswahlfeld **Bestellkennzeichen** auf die Schaltfläche Öffnen.

|                                                                                                    |                                                                                                    |                                                                                                    | _          |                                    | _          | -  |
|----------------------------------------------------------------------------------------------------|----------------------------------------------------------------------------------------------------|----------------------------------------------------------------------------------------------------|------------|------------------------------------|------------|----|
| rfassen Aufträge admin                                                                                                    |                                                                                                    |                                                                                                    | Suchen     | (Alt+s)                            | · MC       |    |
| ✓ 1 1 1 1 2 €                                                                                                    | . ♥ ≞ ≪ < >                                                                                                    | >> 🎘 🎫 🕫 ⊾ 🙌 (                                                                                                    | 🏎 🖪 🖪 🦉 (i | •                                  | HOBELPIL   | DT |
| Auftragskopf Information Ko                                                                                                    | nditionen Status Prüf                                                                                                    | ung                                                                                                    |            |                                    |            |    |
| Auftragsnummer                                                                                                    |                                                                                                    | 0                                                                                                    |            |                                    |            |    |
|                                                                                                    |                                                                                                    |                                                                                                    |            |                                    |            |    |
| Auftragsart 2                                                                                                    | Fillale                                                                                                    | 0 - Lager Auftragsdatum                                                                                                    | 25.01.2019 |                                    |            |    |
| Lieferantenbest                                                                                                    |                                                                                                    |                                                                                                    |            |                                    |            |    |
|                                                                                                    |                                                                                                    |                                                                                                    |            |                                    |            |    |
| →70127,WOESTMANN-<br>DESIGNMOEBEL                                                                                                    |                                                                                                    |                                                                                                    |            |                                    |            |    |
| →70127,WOESTMANN-<br>DESIGNMOEBEL<br>abweichende Kommission/Projekt                                                                                                    |                                                                                                    | Ansprechpartner Kunde                                                                                                    |            |                                    |            |    |
|                                                                                                    |                                                                                                    | Ansprechpartner Kunde                                                                                                    |            |                                    |            |    |
|                                                                                                    |                                                                                                    | Ansprechpartner Kunde<br>Auslieferung bis<br>Gewünschter Anliefertermin                                                       | 10.2019 KW |                                    |            |    |
| →70127,WOESTMANN-<br>DESIGNMOEBEL<br>abweichende Kommission/Projekt<br>Auslitefekennzeichen<br>Bestelliemzeichen<br>Verkäufer 1                                                             | 1 - schnellstens<br>2 - Fix-Termin                                                                                                    | Ansprechpartner Kunde<br>Auslieferung bis<br>Gewinschter Anliefertermin<br>Anteil % 1                                         | 10.2019 KW | 100                                |            |    |
| →170127,WOESTMANN-<br>DESIGNMOEBEL<br>abweichende Kommission/Prejekt<br>Ausliteferkennzeichen<br>Verklaufet 1<br>Verklaufet 2                                                               | 1 - schweihtens<br>2 - Fix-Termin<br>3 - Bis zafdersfens<br>4 - Fix-Termin                                                                                                    | Ansprechpartner Kunde<br>Auslieferung bis<br>Gewinschter Anliefertermin<br>Antoll % 1<br>Antol % 2                            | 10.2019 KW | 100                                |            |    |
| →70727 WDESTRAAN-<br>DESIGNMOEBEL<br>abweichende Kommission/Prejekt<br>Ausliferkanzeichen<br>Bestellkenzeichen<br>Verklufer 1<br>Verklufer 2                                                | 1 - schweißtens<br>2 - Fis Termis<br>3 - Fis in späteren<br>4 - Fis i femilie<br>6 - nicht friuher nicht später                                                                                                    | Ansprechpartner Kunde<br>Auslieferung bis<br>Gewünschter Antiefestermin<br>Anteil % 1<br>Anteil % 2                           | 10 2019 KW | 100                                |            |    |
| →70727 WOCSTRAAN-<br>DESIGNANCEBEL<br>abureichende Kommission/Projekt<br>Auslifefenzneichen<br>Bestellitenzueichen<br>Verkluder 1<br>Verkaufer 2                                            | 1 - schwaltstens<br>2 - File Tarmin<br>2 - Sin gataletens<br>4 - File Tarmin<br>5 - Abholung<br>6 - Alch Kuher, richt später<br>8 - WE                                                                                                    | Amprechpartner Kunde<br>Amprechpartner Kunde<br>Gewinschter Atliefenternin<br>Anteil % 2                                      | 10 2019 KW | 100                                |            |    |
| →70727 WOESTRAAN-<br>DESIGNAVEEEL<br>abureichands Kommission/Prejekt<br>Ausläferkamzeichen<br>Verklader 1<br>Verklader 2<br>Austrassonsteine                                                | 1 - schreitittes<br>2 - Fis Tamis<br>3 - Alb zeigebetes<br>5 - Abhölung<br>9 - Abhöl<br>9 - Abhól<br>9 - Abhól<br>9 - Abhól                                                                                                    | Aniprechpartner Kunde<br>Ausliterung bis<br>Gewinschter Anlefestermin<br>Anteil % 1<br>Anteil % 2                             | 10.2019 KW | 100                                |            |    |
| →70727 WOCSTRAAN-<br>DESIGNANCEBEL<br>abweichende Kommission/Projekt<br>Ausliefenzeichen<br>Bestellikenzeichen<br>Verkaufer 1<br>Verkaufer 2                                                | 1 - schweistens<br>2 - Fis Termin<br>4 - Fis Termin<br>5 - Adhutry<br>9 - Wei<br>9 - Wei<br>9 - Wei<br>9 - Wei<br>10 - Wei<br>9 - Adud<br>10 - Wei<br>10 - Wei<br>10 | Ansprechpartner Kunde<br>Auslieferung Ste<br>Gewinschter Antiefestermin<br>Annel % 1                                          | 10 2019 KW | 100<br>100                         |            |    |
| TOT27 WOESTANAN-<br>DESIGNADESE.<br>abweichendis Kommission/Projekt<br>Auflichtenerzeichen<br>Werkader 1<br>Verkader 2<br>Auftragspostimm<br>Pas. Artikragspostimm<br>Pas. Artikragspostimm | 1 - schreitstens<br>2 - Fix-Termin<br>1 - Six patienters<br>5 - Abholung<br>5 - Nich Tühar, nicht später<br>5 - With<br>CAR-3 - Lieferdatum<br>CAR-3 - Lieferdatum<br>CAR-3 - Lieferdatum                                                                                                    | Anspeckpartner Kunde<br>Auslieferung bis<br>Gewünscher Ablefutermin<br>Antel % 1<br>Antel % 2<br>Ment Weesterkunft Einkarfree | 10.2019 KW | 100<br>100<br>AB latio WE latio To | er DatumWA |    |

Klicken Sie auf den Listeneintrag 3 - bis spätestens.

| thtp://192.168.145.129/csp/mp5/BEWIDATA.mainFrame. ente Einrichtung × | ls                                              | - C Suchen                    | <i>۹</i> -۵        |
|-----------------------------------------------------------------------|-------------------------------------------------|-------------------------------|--------------------|
| Erfassen Aufträge admin                                               |                                                 | Suchen (Alt+s)                |                    |
| <mark>√</mark> <b>1 1 1 ?</b> ← <b>0 5</b> ≪                          | < > » 🎘 🔤 🖏 🖏 🎲 🛛                               | R 🗈 🦉 in                      | HORLPLOT           |
| Auffragskopt Information Konditionen Sta                              | tus Prüfung                                     |                               | -                  |
| Auftragsnummer                                                        | 0                                               |                               |                    |
|                                                                       |                                                 |                               |                    |
| Auftragsart 2 Filale                                                  | 0 - Lager Auffragsdatum                         | 25.01.2019                    |                    |
| Lieferantenbest                                                       |                                                 |                               |                    |
| →70127,WOESTMANN-<br>DESIGNMOEREI                                     |                                                 |                               |                    |
| abweichende Kommission/Projekt<br>Auslieferkennzeichen                | Ansprechpartner Kunde<br>Auslieferung bis       |                               |                    |
| Bestelikernzeichen 3 - Na spänstorn                                   | Gewunschler Anliefertermin                      | 10.2019 KW                    |                    |
| Vorkaufer 2                                                           | Antei % 1                                       | 100                           |                    |
|                                                                       | Anteil % 2                                      |                               |                    |
|                                                                       |                                                 |                               |                    |
|                                                                       |                                                 |                               |                    |
| Auftregsposition                                                      |                                                 |                               |                    |
| Pos. Artikelnummer Artikelbezeichnung Modellbezei                     | chrung Menge Einheit Warenherkunft Einkaufswert | Kalk, VK inkLMwSt AB-Info WE- | info Tour-Datum/WA |
|                                                                       |                                                 | XXXXX 8.66                    |                    |
|                                                                       | 0,00                                            |                               |                    |
|                                                                       | 6,63                                            |                               |                    |

Klicken Sie im Eingabefeld **Gewünschter** Anliefertermin auf die Schaltfläche Datum.

| te binschtung X                                                                                                    |                                                                        |                                                                                                    |                                                                                                    |                                                                                                    |          |
|----------------------------------------------------------------------------------------------------|------------------------------------------------------------------------|----------------------------------------------------------------------------------------------------|----------------------------------------------------------------------------------------------------|----------------------------------------------------------------------------------------------------|----------|
| rfassen Aufträge adm                                                                                                    |                                                                        |                                                                                                    | Suchen (Alt+s)                                                                                                    |                                                                                                    | <b>D</b> |
| ✓ ■ ■ ■ ? <                                                                                                    | Q ≛ « < >                                                              | » 🎕 💷 🖷 💺 🖗 (                                                                                                    | n 🖪 🖻 🖉 İn                                                                                                    |                                                                                                    | RLPLOT   |
| Auftragskopt Information K                                                                                                    | onditionen Status Prüfu                                                | ng                                                                                                    |                                                                                                    |                                                                                                    |          |
| Auftragsnummer                                                                                                    |                                                                        | 0                                                                                                    |                                                                                                    |                                                                                                    |          |
|                                                                                                    |                                                                        |                                                                                                    |                                                                                                    |                                                                                                    |          |
| Auftragsart                                                                                                    | 2 Filalo                                                               | 0 - Lagor Auftragsdatum                                                                                                    | 25.01.2019                                                                                                    |                                                                                                    |          |
| - TO127 WOESTMANN                                                                                                    |                                                                        |                                                                                                    |                                                                                                    |                                                                                                    |          |
| DESIGNMOEBEL                                                                                                    |                                                                        |                                                                                                    |                                                                                                    |                                                                                                    |          |
| DESIGNMOEBEL<br>abweichende Kommission/Projekt                                                                                                    |                                                                        | Ansprechpartner Kunde                                                                                                    |                                                                                                    |                                                                                                    |          |
| DESIGNMOEBEL<br>abweichende Kommission/Projekt<br>Auslieferkennzeichen                                                                                                    |                                                                        | Ansprechpartner Kunde                                                                                                    |                                                                                                    |                                                                                                    |          |
| DESIGNMOEBEL<br>abweichende Kommission/Projekt<br>Auslieferkennzwichen<br>Bestellkernzeichen                                                                                                    | 3 - bis spätestens                                                     | Ansprechpartner Kunde<br>Auslieferung bis<br>Gereünschter Anliefertermin                                                                               | 10.2019 KW                                                                                                    |                                                                                                    |          |
| DESIGNHOEBEL<br>abweichende Kommissism/Projekt<br>Auslieferkernzeichen<br>Bestellkernzeichen<br>Verkäuler 1                                                                                       | 3 - bis spätestens<br>ADMIN a admin                                    | Ansprechpartner Kunde<br>Auslieferung bis<br>Gewünschter Anfiefertermin<br>Anteil % 1                                                                  | 10.2019 KW                                                                                                    | <u> </u>                                                                                                    |          |
| DESKRMOEBEL<br>abweichende Kommissien/Projekt<br>Auslieferkenszeichen<br>Bestellkenszeichen<br>Verkäufer 1<br>Verkäufer 2                                                                         | 3 - bis spätestens<br>ADMIN The admin                                  | Ansprechpather Kunde<br>Autliefening bis<br>Greutinschter Anterfetermin<br>Anteil % 2                                                                  | 10.2019 KW 100<br>März V Akt. Monst 2015                                                                                                    |                                                                                                    |          |
| DESKNWOEBEL<br>abweichende Kommissier/Projekt<br>Ausliefekennozeichen<br>Bestellkernozeichen<br>Verkaufer 1<br>Verkaufer 2                                                                        | 3 - bis spätestens<br>ADMN admin                                       | Ansprechpather Kunde<br>Asstelenung bis<br>Gewischter Anlefentermin<br>Antel % 2                                                                       | 10.2019 KW 444<br>Marz 444 Akt Menut 2015<br>KW 14 D M D F                                                                                                    |                                                                                                    |          |
| DESIGNMOEBEL<br>abweichende Kommission/Projekt<br>Autlieferkenzaichen<br>Bestelikenzaichen<br>Verkluder 1<br>Verkaufer 2                                                                          | 3 - bis spätestens<br>ADMN and admin                                   | Ansprechpather Kande<br>Assleteknung bis<br>Gewünschter Anlaffertermin<br>Antel % 1<br>Antel % 2                                                       | 10.2019 KNV 1000<br>Marc V Alt. Monst 2019<br>KW M D M V F<br>10 4 5 6 7 9                                                                                                    | 2 5<br>5 5<br>5 10<br>5 10                                                                                                    |          |
| DESIGNMOEBEL<br>abweichende Kommission/Projekt<br>Austlieferkannzeichen<br>Bestellkenzweichen<br>Verkaufer 1<br>Verkaufer 2<br>Auftragsposition                                                   | 3 - bis spätestens<br>ACMIN admin                                      | Angerschpartner Kunde<br>Auslieferung bis<br>Greunscher Anlefertermin<br>Antel % 2                                                                     | 10.2019 KW<br>Marz Ak Monat 2019<br>KW D M D M D F<br>H 1 1 12 13 4 15<br>12 10 20 12 14 15<br>12 10 10 20 12 20 12                                                                                                    | <b>5</b><br><b>5</b><br><b>5</b><br><b>1</b><br><b>1</b><br><b>1</b><br><b>1</b><br><b>1</b><br><b>1</b><br><b>1</b><br><b>1</b><br><b>1</b><br><b>1</b>             |          |
| DESTONATOEREL<br>advertichende Kommission/Projekt<br>Antiliefekenzeichen<br>Bestellemanschen<br>Verkader 1<br>Verkader 1<br>Verkader 2<br>Antiliegesprosten<br>Pres. Antikelemener: Antilieferete | 3 - bis spätestens<br>ADMN kär<br>admin<br>kassa dischererichtung Meng | Ansprechpartner Kunde<br>Austiefenung bis<br>Gewünschter Anlafertermin<br>Antel % 1<br>Antel % 2                                                       | 10.2019 KW 441<br>Marz V Alt Minst 2011<br>W M 0 M 0 1 2011<br>W M 0 M 0 1 2011<br>10 10 10 10 10 10 10 10 10<br>10 10 10 10 10 10 10 10 10 10<br>10 10 10 10 10 10 10 10 10 10 10 10<br>10 10 10 10 10 10 10 10 10 10 10 10 10 1 | 2 3<br>5 5<br>2 3<br>5 5<br>7 10<br>15<br>10<br>15<br>17<br>23<br>24<br>24<br>23<br>23<br>24<br>24<br>24<br>24<br>24<br>24<br>24<br>24<br>24<br>24<br>24<br>24<br>24 |          |
| DESTONATOREEL<br>abursichande Kommission/Pergiat<br>Ausliefederszeichen<br>Bestellemanschen<br>Verkader 1<br>Verkader 2<br>Auftragsposition<br>Pes Antikenemer Antiketent                         | 3 - bis spätestens<br>ADMN kar admin                                   | Anspruchpatrier Kunde<br>Ansternary bis<br>Geschinder Anterfernenis<br>Antel % 2<br>Elster Weinsterkent Estaarberer<br>Elster Weinsterkent Estaarberer | 10.2019 KW 101<br>10.2019 KW 101<br>10.2019 KW 101<br>10 4 5 6 7 1<br>10 4 5 6 7 1<br>10 5 7 10 10 10 20 20 10 20<br>10 20 20 20 20 20 20 20<br>10 20 20 20 20 20 20 20 20<br>10 20 20 20 20 20 20 20 20 20 20 20<br>10 20 20 20 20 20 20 20 20 20 20 20 20 20                                                                                                    | 2<br>3<br>5<br>5<br>5<br>10<br>5<br>10<br>10<br>10<br>10<br>10<br>10<br>10<br>10<br>10<br>10                                                                         |          |

Klicken Sie auf 9.

| Me http://192.168.145.129/csp/mp6                                                                                                    | /BEWIDATA.mainFrame.cls                                                    |                                                                                                    |                    | _                                                                                                    | <u>2-</u> n ★ 0 |
|----------------------------------------------------------------------------------------------------|----------------------------------------------------------------------------|----------------------------------------------------------------------------------------------------|--------------------|----------------------------------------------------------------------------------------------------|-----------------|
| rfassen Aufträge 🚽                                                                                                    | lmin                                                                       |                                                                                                    | Suchen (Alt+s)     | 2                                                                                                    | MD              |
| ✓ ■ ♥ 〒 ? ↓a ← m ■                                                                                                    | ←                                                                          | · » 🛃 🎘 🕮 🖷 💺                                                                                                    | 🖓 🦇 🖪 🗈 🖉          |                                                                                                    | NOBEL PILOT     |
| Auftragskopt Information                                                                                                    | Konditionen Status Prü                                                     | fung                                                                                                    |                    |                                                                                                    |                 |
| Auftragsnummer                                                                                                    |                                                                            | L10794                                                                                                    | →Auftragsübersicht |                                                                                                    |                 |
|                                                                                                    |                                                                            |                                                                                                    |                    |                                                                                                    |                 |
| →70127,WOESTMANN-                                                                                                    |                                                                            |                                                                                                    |                    |                                                                                                    |                 |
|                                                                                                    |                                                                            | Ansprechpartner Kunde                                                                                                    |                    |                                                                                                    |                 |
|                                                                                                    |                                                                            | Ansprechpartner Kunde                                                                                                    |                    |                                                                                                    |                 |
| 70127, WOESTMANN-<br>DESIGNMOEBEL<br>abweichende Kommission/Projekt<br>Auslieferkennzeichen<br>Bestellkernzeichen                                                                                         | t<br>3 - bis spätestens                                                    | Ansprechpartner Kunde<br>Ausliefenung bis<br>Gewünschter Anliefertermin                                                               | 09.2019 KW         |                                                                                                    |                 |
| →70127,WOESTMANN-<br>DESIGNMOEBEL<br>abweichende KommissisniProjek<br>Auslieferkennzeichen<br>Bestellkennzeichen<br>Zust Mitarbeiter 1                                                                    | 3 - bis spätestens<br>ADMN war                                             | Ansprechpather Kunde<br>Ausliefenung bis<br>Gewünschter Anliefertermis<br>Anteil % 1                                                  | 09.2019 KW         |                                                                                                    |                 |
| 70127 WOESTMANN-<br>DESIGNMOEBEL<br>abureichende Kommissisn/Projek<br>Auslieferkennzeichen<br>Zust Mitarbeiter 1<br>Zust Mitarbeiter 2                                                                    | 3 - bis spätestens<br>ADMIN 22 admin                                       | Ansprechpartner Kunde<br>Auslieferung bis<br>Gewünschter Anliefertermin<br>Anteil % 1<br>Anteil % 2                                   | 09.2019 KW         |                                                                                                    |                 |
| 70127 WOESTMANN-<br>DESIGNMOEBEL<br>abureichende Kommissisn/Projek<br>Auslieferkennzeichen<br>Zust Mitarbeiter 1<br>Zust Mitarbeiter 2                                                                    | 3 - bis spätestens<br>ADMIN 22 admin                                       | Ansprechpartner Kunde<br>Gesüfelseung bis<br>Gesüfelseung bis<br>Anteil % 1<br>Anteil % 2                                             | 99.2019 KAV        |                                                                                                    |                 |
|                                                                                                    | 3 - bin spätestens<br>ADMN kall admin                                      | Ansprechpather Kunde<br>Auslideeung bis<br>Gewinschter Anslehenternin<br>Anteil % 2                                                   | 09.2019 KW         | 00                                                                                                    |                 |
|                                                                                                    | 3 - bis spätecters<br>AOMN 2017 admin<br>2018<br>Admin 2017 admin          | Ansprechpanner Kunde<br>Censisstehenung bis<br>Gensisstehen Aldelfstemin<br>Antel % 1<br>Antel % 2<br>pp Entel Warmherkent Entelevent | 05.2019 KW 1       | tini<br>80<br>WE halfo Tour Datum/MA                                                                                                    |                 |
|                                                                                                    | 3 - Ein spätentens<br>ADMN Real ofmin<br>Real officersichung Me            | Ansprechastner Kunde<br>Austelseung bit<br>Gescinscher Anlafetennis<br>Anteil % 1<br>Anteil % 2                                       | (9.219 KN) 1       | To an and the second second se |                 |
| DOI2 VICESTMANN-<br>DESIGNAVICEEL<br>abunichende Kommission/Projekt<br>Ausliefenstmachen<br>Zunt Matcheire 1<br>Zunt Matcheire 1<br>Zunt Matcheire 2<br>Aufbragsposition<br>Pas. Artikolnesser Antikolnes | 3 - bis spätestens<br>ADMN R admin<br>kittersong Modellitezesistensong Mer | Anspechpathier Kunde<br>Austieleung bis<br>Consistent Adeleriansis<br>Antel % 2<br>ap. Entel Warenterback Costanter                   | 00.2119 KW 1       | nin<br>10<br>10<br>10<br>10 Jose Datum M/A                                                                                                    |                 |

Klicken Sie auf die Schaltfläche **Speichern**. Klicken Sie auf die Schaltfläche **erfassen Positionen**.

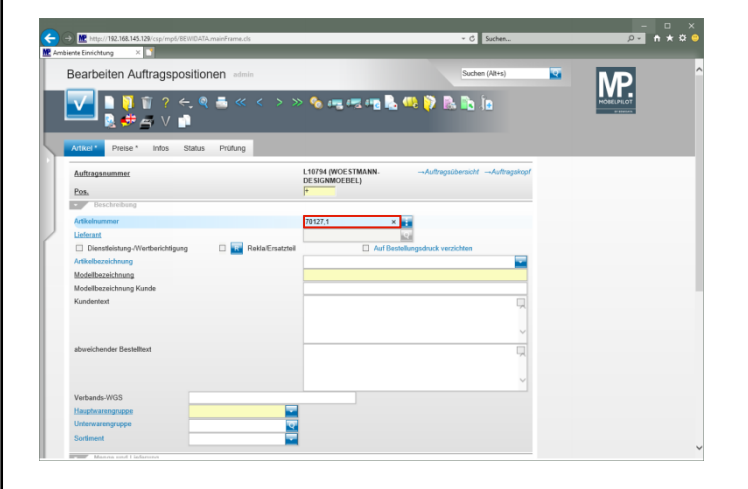

Geben Sie **70127,1** im Feld **Artikelnummer** ein. Drücken Sie die Taste 🖭.

|                                 |                      |                                                                         |                                    |       | - • × |
|---------------------------------|----------------------|-------------------------------------------------------------------------|------------------------------------|-------|-------|
| C Ambiente Einichtung X         | VDATA.maintrame.cls  |                                                                         | * G Suchen                         |       |       |
| Bearbeiten Auftragspos          | itionen admin        |                                                                         | Suchen (Alt+s)                     | × M   | P     |
|                                 | . @ ≞ ≪ < > ×<br>I   | > 🗞 475 475 475 🖳 🐫                                                     | l 🖓 🖪 🖻 İn                         | NOBEL | 1.07  |
| Artikel* Preise* Infos St       | tatus Prüfung        |                                                                         |                                    |       |       |
| Pos.                            |                      | DESIGNMOEBEL)                                                           |                                    |       |       |
| Beschreibung                    |                      |                                                                         |                                    |       |       |
| Artikelnummer                   |                      | 70127-00001                                                             |                                    |       |       |
| Lieferant                       |                      | 70127                                                                   | WOESTMANN-DESIGNMOEBEL,G0          |       |       |
| Dienstleistung-Wertberichtigung | 🛛 🔜 Rekla/Ersatzteil | Auf Bestellur                                                           | gsdruck verzichten                 |       |       |
| Artikelbezeichnung              |                      | Wohnwand                                                                |                                    |       |       |
| Modelbezeichnung                |                      | NW 440                                                                  |                                    |       |       |
| Modellbezeichnung Kunde         |                      | NW 440                                                                  |                                    |       |       |
| Kundentext                      |                      | schwebend und grifflos, Lack Bianci<br>ca. 8:308 cm, H:85 cm, T:44,2 cm | matt.                              |       |       |
|                                 |                      | bestehend aus:<br>11555 - Hängeschrank mit Klappe n                     | nit Frontabsetzung in Bohleneich 💙 |       |       |
| abweichender Bestelltext        |                      |                                                                         | Q                                  |       |       |
|                                 |                      |                                                                         |                                    |       |       |
|                                 |                      |                                                                         | ~                                  |       |       |
| Verbands-WGS                    | 3140                 |                                                                         |                                    |       |       |
| Hauptwarengruppe                | 3 - Wohnzimmer       |                                                                         |                                    |       |       |
| Unterwarengruppe                | 3140                 |                                                                         |                                    |       |       |
| Sortiment                       | -                    |                                                                         |                                    |       |       |
| Mongo und Lieforung             |                      |                                                                         |                                    |       |       |
| Menge                           | ×E                   | Warenherkunft                                                           |                                    |       |       |

Geben Sie **3** im Feld **Menge** ein. Klicken Sie auf die Schaltfläche **Speichern**.

| Mc http://192.168.145.129/csp/mp6/8EWDATA.mainFramente Einrichtung × | a.ds                           |                                              | ~ C Suchen                      | ian an an an an an an an an an an an an a |  |
|----------------------------------------------------------------------|--------------------------------|----------------------------------------------|---------------------------------|-------------------------------------------|--|
| Bearbeiten Auftragspositionen                                        | dmin                           |                                              | Suchen (Ait+s)                  | <b>T</b>                                  |  |
| ✓ ■ ● ● ② ②  ● ● ○ ○ ○ ○ ○ ○ ○ ○ ○ ○ ○ ○ ○ ○ ○ ○ ○ ○                 | < < > » 🔒 💊 e                  | <b>.</b> 1 <u>.</u> 15 1                     | a 🖡 🖹 🧠 😥                       |                                           |  |
| Artikel Preise Infos Status Prüfung                                  |                                |                                              |                                 |                                           |  |
| Auftraganummer                                                       | L10794 (WOE!<br>DESIGNMOEE     | TMANN.<br>EL)                                | →Auftregsübersicht →Auftr       | agskopf                                   |  |
| Pos.                                                                 | P                              |                                              |                                 |                                           |  |
| Descarebang                                                          |                                |                                              |                                 |                                           |  |
| Artikelnummer                                                        | 70127-00001                    |                                              | NW 440                          |                                           |  |
| Lieferant                                                            | 70127                          | 6                                            | WOESTMANN-DESIGNMOE             | BEL, Güt                                  |  |
| Dienstleistung-/Wertberichtigung                                     | Rekla/Ersatzteil               | Auf Bestellu                                 | ngsdruck verzichten             |                                           |  |
| Artikelbezeichnung                                                   | Webrward                       |                                              |                                 | ×                                         |  |
| Modellbezeichnung                                                    | NW 440                         |                                              |                                 |                                           |  |
| Modellbezeichnung Kunde                                              | NW 440                         |                                              |                                 | _                                         |  |
| Kundentext                                                           | schwebend un<br>ca. B:308 cm,  | J grifflos, Lack Bianc<br>4:85 cm, T:44,2 cm | co matt                         |                                           |  |
|                                                                      | bestehend aus<br>11555 - Hänge | schrank mit Klappe i                         | mit Frontabsetzung in Bohlenei  | ch ¥                                      |  |
| abweichender Bestelltext                                             |                                |                                              |                                 | Д                                         |  |
|                                                                      |                                |                                              |                                 | ~                                         |  |
| Verbands-WGS 3140                                                    |                                | Wohnen / Anbau                               | programm / Modern / nicht beleg | t                                         |  |
|                                                                      |                                |                                              |                                 |                                           |  |
| Hauptwarengruppe 3 - Wohnzimme                                       |                                |                                              |                                 |                                           |  |

Klicken Sie auf die Schaltfläche Artikel-Konditionen pro ${\rm LF}$  .

| nte Einrichtung 🛛 🏹              |                                |                                          |                             |   |            |
|----------------------------------|--------------------------------|------------------------------------------|-----------------------------|---|------------|
| uftragskonditione                | n pro Lieferant 🖂              | min                                      | Suchen (Alt+s)              | 2 | MD         |
| V 🕅 🗊 ? 🖸                        | e <mark>.</mark> 🔍 📥 « <       | > >> 🖛 🔥 🖬                               |                             |   | HOBELPILOT |
| aligemein Prüfung                |                                |                                          |                             |   |            |
| Position                         |                                | 1                                        | 70127-00101.Wohnwand.NW 440 |   |            |
|                                  |                                | -                                        |                             |   |            |
| Lieferant 70127 WOE              | S IMANN-DESIGNMOEB             | EL                                       |                             |   |            |
| Contraction of the second        |                                |                                          |                             |   |            |
| bestellbezeichnung               |                                |                                          | -A                          |   |            |
|                                  |                                |                                          |                             |   |            |
|                                  |                                |                                          |                             |   |            |
|                                  |                                |                                          |                             |   |            |
| Einzel-Basispreis                | e                              | 1.788,00 Verrechnungspunkte              |                             |   |            |
|                                  |                                |                                          |                             |   |            |
| Basis FK Drais                   | 6                              | 5 364 00 and Lieferenteretarren konieren |                             |   |            |
| Konditionsart                    |                                |                                          |                             |   |            |
|                                  |                                |                                          |                             |   |            |
|                                  | 15 Bazaichsung                 | Sotimestershalt                          |                             |   |            |
| Dahatt 1                         | 1.5 Dezerchinung               | einnaliger Sonderraha                    | 1                           |   |            |
| Rabatt 1<br>Rabatt 2             | 3 Bezeichnung                  |                                          |                             |   |            |
| Rabatt 1<br>Rabatt 2<br>Rabatt 3 | 3 Bezeichnung<br>0 Bezeichnung |                                          |                             |   |            |

Einmalige Konditionen werden grundsätzlich <u>nur</u> im jeweiligen Lager- oder Kommissionsauftrag eingepflegt.

Geben Sie 3 im Feld Rabatt 2 ein.

Geben Sie **einmaliger Sonderrabatt** im Feld **Bezeichnung** ein.

Klicken Sie auf die Schaltfläche Speichern.

Klicken Sie auf die Schaltfläche Zurück.

| Impl//192.168.145.128/csp/mpd/BEWIDATA.mainFrame.cls Biente Einrichtung ×                         | • C Sucher                                                                                                    | - □ ×<br>2- n * ö € |
|---------------------------------------------------------------------------------------------------|----------------------------------------------------------------------------------------------------|---------------------|
| Bearbeiten Auftragspositionen eden                                                                | Souter (244)<br>< > >> 22 % % rmg rmg rdg rmg llg 2 % (20 %)<br>8 mg                                                                                                    |                     |
| Auftragansenner<br>Pos.<br>Fincknobung<br>Artikelnummer<br>Lefenati<br>Desetfeinken Michael Manne | 10174 (MOC TIMAN).        AdvegationsoftZerosom           10172 (MOC TIMAN).        AdvegationsoftZerosom           10172 (MOC TIMAN).        AdvegationsoftZerosom           10172 (MOC TIMAN). | 2                   |
| Artikelbezeichnung                                                                                | 0002revetes × -                                                                                                    |                     |
| Modellbezeichnung Kunde<br>Kundentext                                                             | NV 440 schwebend und griffles, Lack Blance matt c.a. BJoB cm, H-BS cm, T-H4,2 cm bettehend ass: 1155-cm bettehend ass:                                                                           |                     |
| abweichender Bestelftext                                                                          |                                                                                                    |                     |
| Verbands-WGS 3140<br>Hauptwarengruppe 3-Wohnzimmer<br>Unterwarengruppe 3148                       | Wohnen / Anbauprogramm / Modern / nicht belegt                                                                                                    |                     |
| Sortiment                                                                                         |                                                                                                    |                     |

Klicken Sie auf den Hyperlink Auftragskopf.

| fassen Aufträge adm                                                                                                    | in                                                                                                    |                                                                                                    | Suchen (Alt+s)      | 2                        | MP         |
|----------------------------------------------------------------------------------------------------|----------------------------------------------------------------------------------------------------|----------------------------------------------------------------------------------------------------|---------------------|--------------------------|------------|
| 📶 🗎 🏹 🗑 ? <<br>Ja 🚔 📾 🖬 1                                                                                                    | ←                                                                                                    | · » 🔒 🍓 💷 🖷 💺                                                                                                    | 📎 🤐 🖪 🗈 🦉           |                          | HOBELPILOT |
| attragskopt Information H                                                                                                    | Konditionen Status Prü                                                                                                    | fung                                                                                                    |                     |                          |            |
| uftragsnummer                                                                                                    |                                                                                                    | L10794                                                                                                    | → Auftragsübersicht |                          |            |
|                                                                                                    |                                                                                                    |                                                                                                    |                     |                          |            |
|                                                                                                    |                                                                                                    |                                                                                                    | m 25.01.2019        |                          |            |
| unregean                                                                                                    | 2 Fillalo                                                                                                    | 0 - Lager Autragedates                                                                                                    |                     |                          |            |
| ieferantenbest                                                                                                    | 2 Ellala                                                                                                    | 0 - Lager Autragidato                                                                                                    |                     |                          |            |
| utragsan<br>jeferartenbest<br>•70127,WOESTMANN-<br>ESIGNMOEBEL                                                                                                    | 2 Ellala                                                                                                    | 0 - Lager Autrragidator                                                                                                    |                     |                          |            |
| utragsan<br>ieferantenbest<br>+70127,WOESTMANN-<br>IESIGNWOEBEL                                                                                                    | 2 Filiala                                                                                                    | 0 - Lager Auttragidate                                                                                                    |                     |                          |            |
| unragiaan<br>Jeferantenbest<br>70127, WOESTMANN-<br>WESIGNNOEBEL                                                                                                    | 2 Ellala                                                                                                    | 0 - Lager Autragidate                                                                                                    |                     | _                        |            |
| umragsen<br>Jeferantenbest<br>-70127,WOESTMANN-<br>IESIGNMOEBEL<br>bweichende Kommissism/Projekt<br>utilieferkennzeichen                                                                                                    | 2 Elilate                                                                                                    | Ansprechpartner Kunde                                                                                                    |                     |                          |            |
| uttragsam<br>(eferantenbes)<br>-70127, WOESTMANN-<br>ESIGNMOEBEL<br>bweichende Kommissien/Projekt<br>uslieferkennzeichen                                                                                                    | 2 Ellate                                                                                                    | Ansprochpather Kunde Ausliefenung bis Gewünscher Anliefetermis                                                                                                    | 09.2019 KW          |                          |            |
| uttragian<br>Jeferantenbask<br>-70127, WOESTMANN-<br>ESIGNWOEBEL<br>bweichende Kommission/Projekt<br>ustieferkennzeichen<br>estellkennzeichen<br>ust.Marbeiter 1                                                                                                    | 2 Ellaba                                                                                                    | Ansprechpatiner Kunde     Austrechpatiner Kunde     Austieferung bis     Gewünscher Antiefertermis     Anteil % 1                                                                                                    | 09.2019 KW          |                          |            |
| uttragiast<br>Jeferantobasi<br>270127, WOESTMANN-<br>ESIGNWOEBEL<br>Sveichende Kommission/Projekt<br>uslieferkenzeichen<br>estellikenzeichen<br>ust.Mitarbeiter 1<br>ust.Mitarbeiter 2                                                                                                    | 2 Filate 3-bis spätestens ADMIN admin                                                                                                    | Ansprechpather Kunde<br>Auslieferung bis<br>Gewünschter Anliefertermin<br>Anteil % 1                                                                                                    | 09.2019 KW          | 100                      |            |
| uttragiast<br>Jeferantobes<br>270127, WOESTMANN-<br>Jestighande Kommissiser/Projekt<br>uslieferkenzeichen<br>estellkernzeichen<br>ust Marbeiter 1<br>ust Marbeiter 2                                                                                                    | 2 Filate<br>3 - bis spätestere<br>ADMIN C admin                                                                                                    | Ansprechpartner Kunde<br>Ansprechpartner Kunde<br>Gewinscher Aufertermin<br>Anteil % 1<br>Anteil % 2                                                                                                    | 09.2019 KW          | 100                      |            |
| Intragant<br>(derartobast<br>70127.WOCBSTAANA-<br>ESKOMOCBEL<br>Ustlefekanzaktien<br>estellkanzaktien<br>estellkanzaktien<br>1 Just Matheiter 1<br>Just Matheiter 2                                                                                                    | 2 Ellate<br>3 - bis spätestens<br>ADMN C admin                                                                                                    | Ansprechpartner Kunde<br>Ansileferung bis<br>Gewünschter Anfalertermin<br>Anteil % 1<br>Anteil % 2                                                                                                    | 09.2019 KW          | 100                      |            |
| Introjant<br>(elevantekolas)<br>70727. WOCSTAANA-<br>ESIGNACOESTAANA-<br>ESIGNACOESTAANA-<br>Usiderkenszaichen<br>esiklikenszaichen<br>auf Matheliter 1<br>aut Matheliter 2                                                                                                    | 2 Ellais                                                                                                    | Ansprechpartner Kunde<br>Auslieferung bis<br>Gewünschter Anliefertermin<br>Anteil % 1<br>Anteil % 2                                                                                                    | (9 2019 KW          | 100                      |            |
| Intrajant<br>(derankolosis)<br>70727,WOCSTMANN-<br>ESIGN/MOCSTMANN-<br>ESIGN/MOCSTMANN-<br>ESIGN/MOCSTMANN-<br>ESIGN/MOCSTMANN-<br>ESIGN/MOCSTMANN-<br>stillharbeiter 1<br>ast Minarbeiter 1<br>ast Minarbeiter 2                                                                                                    | 2 Ellais<br>3 - bis spatesteres<br>ADMIN Carl admin                                                                                                    | Antyperchastner Kunde<br>Antyperchastner Kunde<br>Austellerung bis<br>Austellerung bis<br>Austell St. 2                                                                                                    | 09.2019 KW          | 100                      |            |
| Intragans<br>International<br>70127 WOODSTAANA-<br>ESIGNATODISTAANA-<br>ESIGNATODISTAANA-<br>ESIGNATODISTAANA-<br>ESIGNATODISTAANA-<br>ESIGNATODISTAANA-<br>ESIGNATODISTAANA-<br>International International Internation | 2 Ellain<br>3 - bis spätestere<br>ACMIN Color admin<br>ACMIN Color admin<br>ACMIN COLOR ADMIN<br>ACMIN COLOR ADMIN<br>ACMIN<br>ACMIN<br>ACMIN<br>ACMIN COLOR ADMIN<br>ACMIN<br>ACMIN<br>ACMIN | Angeschastner Konde     Angeschastner Konde     Angeschastner Konde     Angeschastner Konde     Angeschastner Konde     Angeschastner Konde Konder     Angeschastner Konder     Angeschastner Konder     Angeschastner Konder     Angeschastner Konder     Angeschastner Konder     Angeschastner Konder | 09 2019 KW          | WE also Trave Colours WA |            |